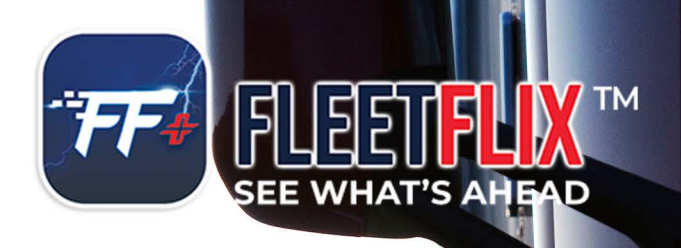

# ADD-IN GUDE Coaching BI Add-In Guide

678.759.2544 sales@fleethoster.com www.fleethoster.com DRIVER COACHING COACHING BI

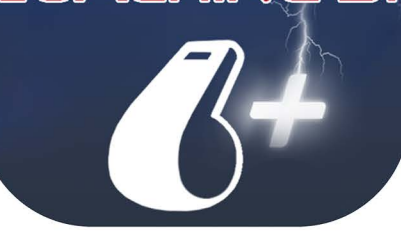

## **COACHING BI**

#### **Accessing Coaching BI**

#### Please ensure that the FleetFlix Add-In is installed.

In order to access Coaching BI, click Add-Ins, then FleetFlix then Coaching

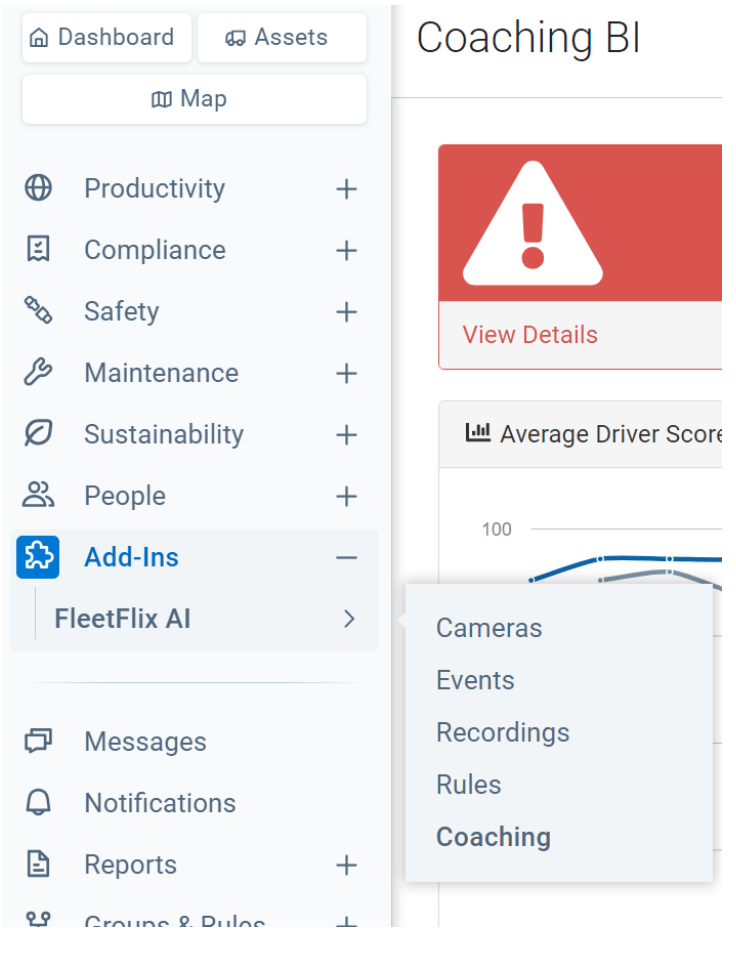

#### **Setting up Coaching Rules**

## This allows you to select the Camera Rules and Geotab Rules that you would like to turn on for coaching

- a. At the top of the main coaching page, click Coaching Rules
- b. Toggle the rules that you would like to apply to coaching to **On**
- c. Specify your notification preferences by filling out the requirements for the rules
  - Notify Manager the number of times the rule must be broken before notifying the manager
  - Recommend Coaching the number of times the rule must be broken before coaching is recommended
  - Risk Level the level of importance or each rule, 5 being the most risky and 1 being the least risky
  - Base Type the measure in which rules will be reported on
  - Events Per Miles the number of miles that determines if a notification is made
  - Events Per Days the number of days that determines if a notification is made

| Save Cancel                          |                |                    |                     |            |                  |
|--------------------------------------|----------------|--------------------|---------------------|------------|------------------|
| Coaching Rules                       |                |                    |                     |            |                  |
| Camera Rules Geotab Rules            |                |                    |                     |            |                  |
| On Off Button Pushed                 | Notify Manager | Recommend Coaching | Risk Level (1 to 5) | Base Type  | Events Per Miles |
|                                      | 7              | 12                 | 1                   | Distance ~ | 500              |
| On Off Camera Blocked                | Notify Manager | Recommend Coaching | Risk Level (1 to 5) | Base Type  | Events Per Days  |
|                                      | 6              | 8                  | 1                   | Days ~     | 10               |
| On Off Possible Collision            | Notify Manager | Recommend Coaching | Risk Level (1 to 5) | Base Type  | Events Per Days  |
|                                      | 3              | 5                  | 5                   | Days ~     | 50               |
| On Off Possible Pedestrian Collision | Notify Manager | Recommend Coaching | Risk Level (1 to 5) | Base Type  | Events Per Miles |
|                                      | 3              | 4                  | 1                   | Distance ~ | 250              |
| On Off Driver Distracted             | Notify Manager | Recommend Coaching | Risk Level (1 to 5) | Base Type  | Events Per Days  |
|                                      | 3              | 5                  | 1                   | Days ~     | 6                |
| On Off Driver Fatigue                | Notify Manager | Recommend Coaching | Risk Level (1 to 5) | Base Type  | Events Per Miles |
|                                      | 8              | 8                  | 1                   | Distance ~ | 2000             |
|                                      |                |                    |                     |            |                  |

#### **Notification Settings**

#### Notification Settings lets you set up users to receive email notifications for broken rules

- a. At the top of the main coaching page, click Notification Settings
- b. To set up email notifications, click +
- c. Select the recipient from the email list drop-down menu
- d. Select the notification parameters you want to set up, then click Save
- e. To delete an email recipient, click X

| Cancel                                                |                                                                       |   |   |
|-------------------------------------------------------|-----------------------------------------------------------------------|---|---|
| Notification Settings                                 |                                                                       |   |   |
| Email                                                 | Exclude from Notification                                             |   |   |
| bnguyen@fleethoster.com                               | Tailgate warning X Lane departure X                                   | + | × |
| test_admin_user_access@fleethosterdev.com             | Collision ×                                                           | + | × |
| assettracker_service_account_fh_demo@assettracker.com | Driver phoning X Driver distracted X Button pushed X Driver fatigue X | + | × |
| Email list                                            | Select rules to exclude                                               | + | x |

#### **Coaching Tasks**

#### Coaching Tasks lets you view and coach all events in which coaching is recommended

- a. At the top of the main coaching page, click Coaching Tasks
- b. Click View Event on the coaching event that you would like to open

Coaching BI

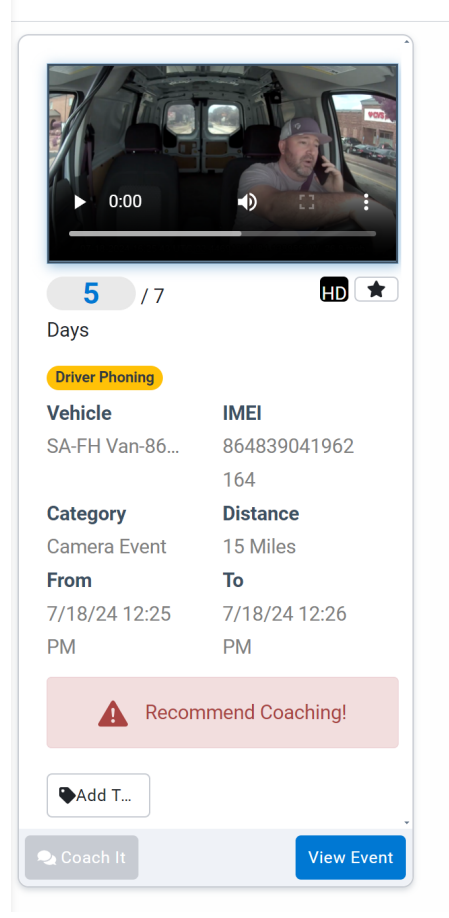

- c. To validate an event, click Verify to verify all events, click Verify All
- d. To invalidate and delete an event, click Ignore to invalidate all, click Ignore All
- e. To download a document that contains information on the event, click **Download Info**
- f. To download the footage from the event, click **Download Media**
- g. To coach an event, you must first verify it by clicking Verify

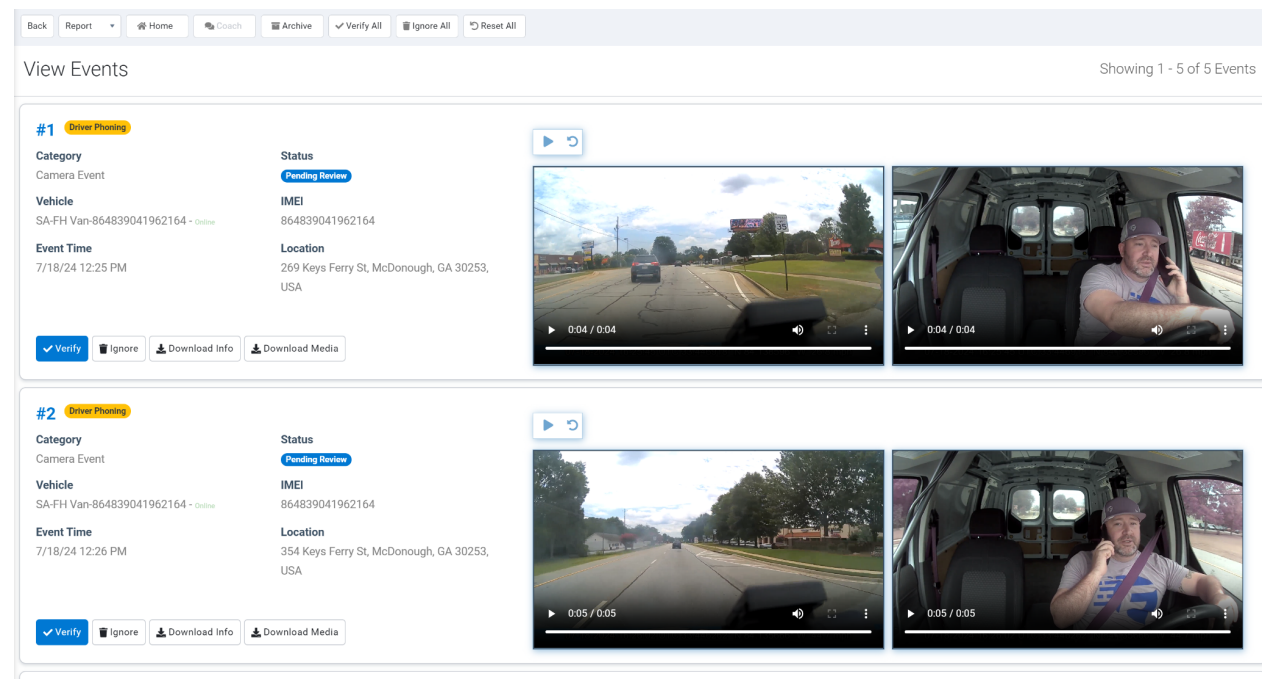

- h. Once verified, click **Coach**
- i. Click **Add**
- j. Fill out parameters accordingly
- k. Click Save
- I. To download a document that contains information on the coaching, click Download PDF

| Save Cancel        |                                       |
|--------------------|---------------------------------------|
| Coaching           |                                       |
| Ticket #           | BP-240712-4P3111-T105                 |
| Issue Category     | Safety Issue ~                        |
| Events             | Button Pushed                         |
| Fleet Manager Note | Coached Driver on safe driving habits |
| Driver Note        | Driver agrees                         |
|                    |                                       |

#### Score Card

## This feature allows you to set up a scorecard that shows you how your drivers are currently scoring based on rules.

- a. Click Score Card at the top of the page
- b. Click the drop down next to Add Camera Event to select which rules you want to be included in your Score Card, you can also set Geotab Events if you Utilize a GO9 device
- c. Set your desired weight for each rule, the percentages must equal 100%

| Save Cancel Add Camera Event • Add Geotab Even | nt 💌                 |  |  |
|------------------------------------------------|----------------------|--|--|
| Score Card                                     |                      |  |  |
| Driver Distracted<br>Type: camera              | Weighted Scale(%)    |  |  |
| Driver Phoning<br>Type: camera                 | Weighted Scale(%)    |  |  |
| Lane Departure<br>Type: camera                 | Weighted Scale(%)    |  |  |
| Tailgate warning<br>Type: camera               | Weighted Scale(%) 10 |  |  |
| Speeding over 85 TEST<br>Type: geotab          | Weighted Scale(%)    |  |  |
| Driver Fatigue<br>Type: camera                 | Weighted Scale(%) 10 |  |  |
| Possible Collision<br>Type: camera             | Weighted Scale(%)    |  |  |

#### Dashboard

#### Dashboard shows you trend lines for your fleet and drivers.

Dashboard can be sorted by date range, overview type , and vehicle or driver.

- To select a date range for your dashboard, click the day range drop down chose the time frame you would like to view
- To view your Dashboard by overview type, click the drop down arrow under **Driver Overview**
- To sort your Dashboard by Driver, click the drop down arrow next to **Select camera**
- To export sections of your scorecard, click Export

| Groups filter   All groups selected                            |                                        |                                                 |                                       |                        | <b>?</b>                  | c_c_fence_company |
|----------------------------------------------------------------|----------------------------------------|-------------------------------------------------|---------------------------------------|------------------------|---------------------------|-------------------|
| a Coaching Rules ♠ Notification Settings 🛛 🖽 Coaching Tasks    | Score Card Score Card                  |                                                 |                                       |                        |                           |                   |
| Coaching BI                                                    |                                        |                                                 |                                       |                        | 30 days • Driver overview | • Select camera   |
|                                                                |                                        |                                                 |                                       |                        | 7 days Fleet Overview     |                   |
|                                                                | 13                                     | 15                                              | <b>~</b> —                            | 1                      | 30 days Driver Overview   | 0                 |
| Recommend C                                                    | Coaching                               | Notify Manager                                  | <b>:</b>                              | Coached                | 60 days                   | Archived          |
| View Details                                                   | ♥ View Details                         | Ð                                               | View Details                          | View Details           | 90 days                   | ٥                 |
| Left Average Driver Score                                      |                                        |                                                 | Average driver score 👻 Export         | Average Driver Score   |                           |                   |
| 100                                                            |                                        |                                                 |                                       |                        |                           |                   |
|                                                                |                                        |                                                 |                                       |                        |                           |                   |
| 75                                                             |                                        |                                                 |                                       |                        |                           |                   |
| 50                                                             |                                        |                                                 |                                       | Av                     | erage Score               |                   |
|                                                                |                                        |                                                 |                                       |                        | 90                        |                   |
| 28                                                             |                                        |                                                 |                                       |                        |                           |                   |
| 0                                                              | 2024-06-27 2024-08-29 2024-07-01 2024- | -07-03 2024-07-05 2024-07-07 2024-07-09 2024-07 | 7-11 2024-07-13 2024-07-15 2024-07-17 |                        |                           |                   |
|                                                                |                                        |                                                 |                                       |                        | View Details              |                   |
| 11 Top 10 Best Performance                                     | 10 🕶 Export                            | 11 Bottom 10 Worst Performance                  | 10 - Export                           |                        |                           |                   |
|                                                                |                                        |                                                 |                                       | Event Notifications    |                           |                   |
|                                                                |                                        |                                                 |                                       |                        |                           |                   |
| 100                                                            |                                        | 100                                             |                                       | Driver phoning(14.33%) |                           |                   |
| 60                                                             |                                        | 50                                              |                                       |                        |                           |                   |
| 0                                                              |                                        | 0                                               |                                       |                        |                           |                   |
| and the second and                                             | 10°                                    | and and and and a second as a second as         | North and North States and North      |                        |                           |                   |
| 120 C Traditional Busideen Audion with Line 350 Orientee 140 - | 100, 100, 100,000 A.S.C.               | 340 00 NO. 0. 190 20 Err 30 1251                | o international Film                  |                        |                           |                   |
| -ad Viller.                                                    |                                        |                                                 |                                       |                        |                           |                   |
| A Driver Coached Notifications                                 |                                        | E Score Card                                    |                                       |                        |                           | ~~~~              |

#### **Audit Logs**

Audit Logs shows which users have made changes within your Coaching BI Add-In.

To access your audit logs, click **Audit Logs** from your main dashboard

| Back                                                                                                    |                                          |
|----------------------------------------------------------------------------------------------------|------------------------------------------|
| Audit Logs                                                                                               |                                          |
| ScoreCard: Speeding over 85 TEST - change Weighted Scale from 30 to 10<br>fleetsupport⊜fleetflix.com     | Coaching Settings 07/18/2024 01:14:55 PM |
| ScoreCard: Tailgate warning - change Weighted Scale from 20 to 10<br>fleetsupport⊜fleetflix.com          | Coaching Settings 07/18/2024 01:14:55 PM |
| ScoreCard: Added "Possible Collision" event - set Weighted Scale: 20<br>fleetsupport⊜fleetflix.com       | Coaching Settings 07/18/2024 01:14:55 PM |
| ScoreCard: Added "Driver Fatigue" event - set Weighted Scale: 10<br>fleetsupport⊜fleetflix.com           | Coaching Settings 07/18/2024 01:14:55 PM |
| Coaching Rule: "Tailgate warning" - RecommendCoaching changed from 10 to 1<br>fleetsupport⊜fleetflix.com | Coaching Settings 07/18/2024 12:27:22 PM |
| Coaching Rule: "Lane Departure" - RecommendCoaching changed from 10 to 1<br>fleetsupport@fleetflix.com   | Coaching Settings 07/18/2024 12:27:22 PM |

# COACHING BI

678.759.2544

sales@fleethoster.com

www.fleethoster.com